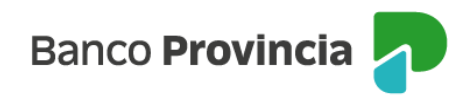

Banca Internet Provincia (BIP)

## **Provincia NET**

Al acceder al sitio web de Provincia NET desde Home Banking BIP ingresá desde el menú lateral izquierdo en "Pagos y recargas" y seleccioná la opción "Provincia NET". Luego, hace clic sobre el botón verde "Aquí".

| И    | Banco                 |    |
|------|-----------------------|----|
| @    | Mi perfil             | ~  |
| ŝ    | Posición consolidada  |    |
| 3    | Cuentas               | ~  |
| œ    | Transferencias        | ~  |
| Ľ    | Pagos y Recargas      | ^) |
|      | Agenda de pagos / VEP |    |
|      | Recargas              |    |
| (    | Provincia NET.        |    |
|      | Débitos directos      |    |
|      | Pagos DEBIN           |    |
| &    | Paquete               |    |
| 1    | Tarjetas              | ~  |
| ٩    | Préstamos             | ~  |
| ្នាំ | Inversiones           | ~  |
| 1    | Provincia Compras     |    |

A continuación, el sistema te informará que estás abandonando el sitio Banca Internet Provincia (BIP). Para ser redirigido al sitio de Provincia NET, deberás presionar el botón "Aceptar".

Manual BIP Personas. Pagos y recargas Provincia NET

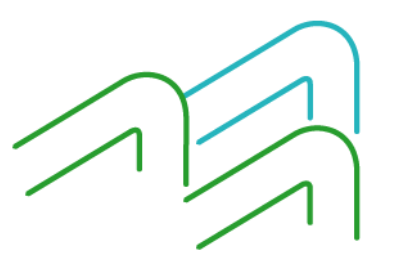

Página 1 de 1